#### Памятка для работы в АИС «Аттестация педагогических работников»

Для входа в Системе необходимо перейти по адресу <u>https://teachers.coko38.ru/</u>,

| АТТЕСТАЦИЯ ПІ<br>организаций, осуществляющих образовательную деятельно<br>организаций, осуществ. | ЕДАГОГИЧЕСКИХ РАБОТНИКОВ<br>сть и находящихся в ведении Иркутской области, муниципальных и частных<br>ляющих образовательную деятельность |  |  |
|--------------------------------------------------------------------------------------------------|----------------------------------------------------------------------------------------------------|--|--|
| МАТЕРИАЛЫ ДЛЯ РАБОТЫ С СИСТЕМОЙ                                                                  | АВТОРИЗАЦИЯ                                                                                                    |  |  |
| Руководство администратора.doc                                                                   | Экранное имя                                                                                                    |  |  |
| Руководство пользователя.doc                                                                     | Пароль                                                                                                    |  |  |
|                                                                                                  | Забыли пароль?                                                                                                    |  |  |
|                                                                                                  | Войти<br>Авторизоваться через портал государственных услуг                                                                                |  |  |
|                                                                                                  |                                                                                                    |  |  |

нажать на кнопку «Войти с помощью ЕСИА», после чего указать логин и пароль от учетной записи в Госуслугах или указать внутренние логин и пароль (для экспертов).

# У педагога должна быть учетная запись ЕПГУ!

| госуслуги               |                                                |
|-------------------------|------------------------------------------------|
| Телефон / Email / СНИЛС | Куда ещё можно войти с<br>паролем от Госуслуг? |
| Пароль                  |                                                |
| Восстановить            |                                                |
| Войти                   |                                                |
| Войти другим способом   |                                                |
| Эл. подпись             |                                                |
|                         |                                                |
| Не удаётся войти?       |                                                |

### Выбрать соответствующую роль.

| АВТОРИЗАЦИЯ                                                            |
|------------------------------------------------------------------------|
| Вы авторизованы как пользователь <b>Гурова Е.</b><br>Роль пользователя |
| Педагогический работник                                                |
| Выход                                                                  |

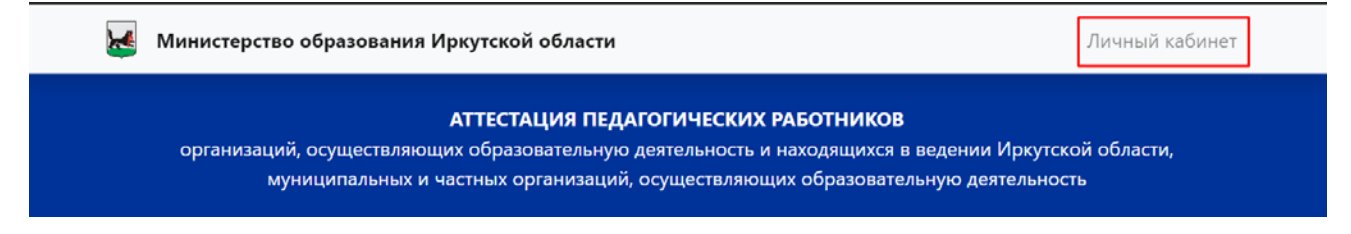

# Подача заявления

Для подачи заявления на предоставление услуги «Аттестация педагогических работников» необходимо перейти во вкладку «Мои заявления» в личном кабинете и нажать на кнопку «Подать заявление»

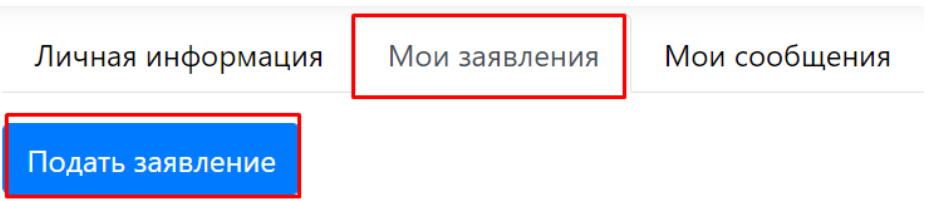

Откроется окно с формой заявления, которая состоит из следующих блоков):

– Меню (указание способа получения результата на бумажном носителе и комментария при необходимости);

- Информационный блок;
- Сведения о заявителе (личная информация, документ, удостоверяющий личность);
- Сведения, необходимые для получения услуги (заявленная квалификационная категория, место работы, должность, предметная область, награды и достижения, сведения о полученном образовании);
  - Документы;
  - Дополнительные документы.

| Сведения о заявителе | Сведения для получения услуги Док |               | Документы | Дополнительные документы |      |  |
|----------------------|-----------------------------------|---------------|-----------|--------------------------|------|--|
| СВЕДЕНИЯ О           | ЗАЯВИТЕЛ                          | IE            |           |                          |      |  |
| Фамилия *            |                                   | Имя *         |           | Отче                     | ство |  |
| ариекрке             |                                   | пмкпмкап      |           | пка                      | пкап |  |
|                      |                                   |               |           |                          |      |  |
| ΦͶΟ                  |                                   |               |           |                          |      |  |
| ариекрке пмкпмка     | п пкапкап                         |               |           |                          |      |  |
| Пол                  |                                   | Дата рождения |           |                          |      |  |
| Женский              | × <del>•</del>                    | 31.07.1981    |           |                          |      |  |
|                      |                                   |               |           |                          |      |  |
| Гражданство *        |                                   | снилс         |           |                          |      |  |
| РОССИЯ               |                                   | 123-456-789 1 | 2         |                          |      |  |

Просмотр заявлений

Во вкладке «Мои заявления» находится реестр заявлений, созданных пользователем в Системе

| Личная информаци | ия Мои заявления       | Мои сообщения    |               |                             |                           |
|------------------|------------------------|------------------|---------------|-----------------------------|---------------------------|
| Подать заявление |                        |                  |               |                             |                           |
| Фильтр           |                        |                  |               |                             |                           |
| №<br>заявления 🔿 | Наименование<br>услуги | Дата<br>создания | Номер<br>ЕПГУ | Статус                      | Дата изменения<br>статуса |
| 118              | Аттестация педагогов   | 2022-09-28       |               | В архиве                    | 2022-09-28                |
| 119              | Аттестация педагогов   | 2022-09-28       |               | В архиве                    | 2022-09-28                |
| 144              | Аттестация педагогов   | 2022-09-29       |               | Направлено на<br>экспертизу | 2022-09-29                |

Реестр содержит следующие параметры:

- Номер заявления номер заявления в Системе;
- Наименование услуги;
- Дата создания;

– Номер ЕПГУ – номер заявления на госуслугах, полученный после регистрации ения:

# заявления;

- Статус (Таблица 1);
- Дата изменения статуса.

Таблица 1 – Статусы заявления

| Статус               | Определение                                               |
|----------------------|-----------------------------------------------------------|
| Черновик             | Заявление создано в системе и доступно для редактирования |
| Регистрация          | Заявление проходит регистрацию в системе и госуслугах     |
| заявления            |                                                           |
| Заявление            | Заявление зарегистрировано, редактирование недоступно.    |
| зарегистрировано     | Педагогический работник может отозвать заявление          |
| Заявление принято к  | Заявление принято исполнителем к рассмотрению, отправка   |
| рассмотрению         | межведомственных запросов. Педагогический работник может  |
|                      | отозвать заявление                                        |
| Ожидание получения   | Ожидание ответа на межведомственные запросы, можно        |
| дополнительных       | дополнить модельный паспорт. Педагогический работник      |
| сведений             | может отозвать заявление                                  |
| Направлено на        | Заявление направлено на экспертизу, можно дополнить       |
| экспертизу           | модельный паспорт. Педагогический работник может отозвать |
|                      | заявление                                                 |
| Экспертиза           | Ожидание проведения оценки заявления и формирования       |
|                      | экспертного листа, портфолио дополнить нельзя.            |
|                      | Педагогический работник может отозвать заявление          |
| Экспертиза завершена | Экспертиза завершена, экспертный лист сформирован         |
| Определение сроков   | Определение сроков проведения заседания аттестационной    |
| проведения АК        | комиссии Иркутской области и уведомление о сроках         |
|                      | заявителя                                                 |
| Проведение АК        | Ожидание результатов проведения аттестационной комиссии   |
|                      | Иркутской области                                         |
| Принятие решения     | Принятие решение по итогам заседания аттестационной       |
|                      | комиссии Иркутской области                                |
| Услуга оказана       | Заявителю установлена квалификационная категория          |
| Отказано в приеме    | Заявителю отказано в предоставлении услуги в связи с      |
| документов,          | некорректным набором предоставленных документов           |
| необходимых для      |                                                           |
| предоставления       |                                                           |
| услуги               |                                                           |
| Отказано в           | Заявителю отказано в установлении квалификационной        |
| предоставлении       | категории                                                 |
| услуги               |                                                           |
| Отозвано             | Педагогический работник отозвал заявление                 |
| В архиве             | Процедура завершена, документы переданы в архив           |